### **Administrative Window**

Funding Year 2022 – Created November 2021

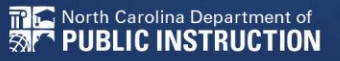

# What to check, verify, and update.

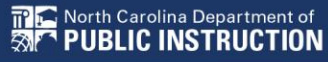

### **All Entities:**

#### FCC Registration Number

- Verify that the FCC Registration Number (FCC RN) for your billed entity is correct.
- If you are a school district or library system, you do not need FCC RNs for each of your individual schools or library branches.

#### Contact information

 Verify the name, physical address, mailing address, and other contact information for the billed entity and its child entities (individual schools in a school district or library branches in a library system).

#### New entities

 For each new entity that is currently missing in your organization's profile, USAC must create the entity for you.

# **Entity Profiles**

#### • Added, Modified, or Deleted fields

#### Added and modified fields

- Full-time students discount and C2 budget student counts entered separately
- "Aggregating" school district can report a single number for school district student count total
- Community Eligibility Provision (CEP) base year
- Estimated student count for new school construction estimate not allowed for large school districts (>10 schools)
- Library square footage must be greater than zero to be included in the C2 budget calculation
- Deleted fields no longer relevant for C2 budget calculation
  - Part-time student count
  - Peak part-time student count
  - IMLS locale code

# **New School Entity Types**

#### **General-use school**

- A school that offers instruction to students drawn from other schools
- Student counts may change throughout a school year
- Can be magnet schools, vocational schools, or other schools that don't have a consistent population assigned to that school
- Different students may cycle through the school facility at different times of the year.
- The following organizations may be or may support a "General use school": ESA (Educational Service Agency), Special Education unit, "time out" schools, computer center, career center, or Outward Bound.
- Can have zero or greater student count

# **New School Entity Types**

#### **Detention center**

- Treated in the same way as Juvenile Justice
- Eligible for funding if that state's law includes education for students in juvenile justice facilities within its definition of elementary and/or secondary education
- Can have zero or greater student count

# **New School Entity Types**

#### Swing space

- Entity that temporarily houses students from a school which is considered the "main entity" or original location of the student population
- The student population from the "main entity" may require a transfer to the swing space for a variety of reasons – e.g., main entity permanently or temporarily closed, under construction, or revamping their technological infrastructure
- Additional space is also allowable, e.g., trailers on school grounds
- Can only have zero student count

**NOTE:** Juvenile justice and new construction are the two existing entity subtypes that, along with these other three, can have a zero student count and still be included in the C2 budget calculation.

### **Schools:**

#### • Update your Organization and Child Organization profiles!

#### **School Districts**

- If you decide to report the total number of students in your district for the purpose of calculating your C2 budget, provide that number in your school district profile.
- If you decide to report the number of students in each individual school profile for the purpose of calculating your C2 budget, make sure you report a positive number of students.
  - Exceptions: The following school subtypes can have a zero student count: juvenile justice, new construction, general-use school, detention center, and swing space.
- Update the student counts for each of your schools for the purpose of calculating your discount and provide the appropriate entries for National School Lunch Program (NSLP) eligibility or an equivalent measure of poverty (CEP, survey, etc.).

- Check all 'Organizational Details' for accuracy, correct if needed.
- Make sure there is an Acct. Admin and General Contact listed.

| Organization               | Details                                                   |                |                                  |
|----------------------------|-----------------------------------------------------------|----------------|----------------------------------|
| Name                       | School District 10803                                     | Applicant Type | School District                  |
| Entity Number              | 10029                                                     | Status         | Active                           |
| FCC Registration<br>Number | 0123456789                                                |                |                                  |
| Contact Inform             | nation                                                    |                |                                  |
| Physical Address           | 1 Main Street                                             | Phone Number   | 012-345-6789                     |
|                            | Rockville, MD 20850<br>Montgomery County                  | Email          | school_dist_10803@mailinator.com |
| Mailing Address            | 1 Main Street<br>Rockville, MD 20850<br>Montgomery County | Website URL    |                                  |
| Account Admi               | nistrator                                                 |                |                                  |
| Name                       | FirstName LastName                                        |                |                                  |
| General Conta              | ct                                                        |                |                                  |
| A General Contact has      | not been indicated.                                       |                |                                  |

- Public School District should be checked.
- Endowment should be NO

#### Applicant Information

 

 School District Sub-Type
 Public School District

 Private School District
 Charter School District

 ESA School District

Does this No organization have an endowment?

- State LEA Code must be entered for Parent BEN
- Each Child Entity must have both State School and State LEA code entered.
- NCES codes not necessary.

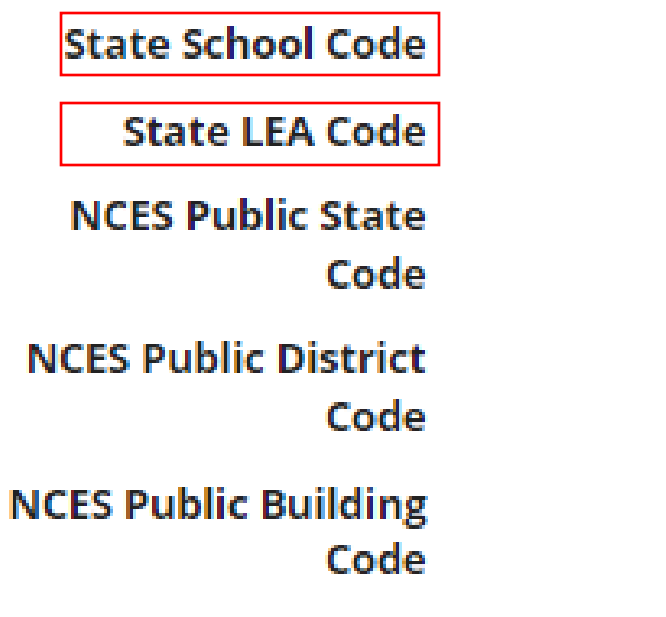

- Districts with more than 10 schools should mark "One number for my whole district"
- Districts with 10 or fewer schools should mark "A number for each school in the district"

#### **Category Two Budget Information**

We calculate your Category Two budget and your discount rate separately, and so we collect separate numbers for each. You are allowed to re-use your Category Two student count from year to year within a Category Two budget cycle, so this number needs to be updated less frequently than the student count for your discount rate.

How does the district report its student count for Category Two budget? 😯

One number for my whole district

A number for each school in the district

District Student 32456 Count

#### • Verify and correct all information if needed.

#### **Organization Details**

Name School 1 In District 10803

Entity Number 6309

FCC Registration 0123456789 Number

#### **Contact Information**

Physical Address 1 Main Street Rockville, MD 20850 Frederick

Mailing Address 1 Main Street Rockville, MD 20850 Applicant Type School

Status Active

Phone Number 012-345-6789

Email school\_1\_dist\_10803@testmail.usac.org

Website URL

- Latitude/Longitude should be verified by clicking the box near the address.
- Urban/Rural status will be determined via the address.
- School Sub-Type should be "Public School", mark other Sub-Types as necessary given any new schools.
- Please unmark any New Construction from last year or other changes in the Sub-Type options (see next slide).

|     |      |     |     | -   |     |     |
|-----|------|-----|-----|-----|-----|-----|
| Abi | blic | ant | Int | orn | nat | ion |
|     |      |     |     |     |     |     |

Latitude Not Found Longitude Not Found Urban/Rural Status Not Found School Sub-Type Public School Private School Pre-K Head Start Adult Education Juvenile Justice Dormitory Charter School Tribal School New Construction School Swing Space Detention Center General-Use School ESA School BIE Is this school part of Yes a school district? State School Code State LEA Code NCES Public State Code NCES Public District Code **NCES Public Building** Code

User-Entered Latitude User-Entered Longitude User-Entered Rural **Urban/Rural Status** Community Yes Eligibility Program (CEP)? CEP Percentage 62.80% CEP Base Year 2019 Does this No organization have an endowment? Number of Full Time 1000 Students Total Number of 1000 **Students Eligible for** National School Lunch Program (NSLP)

• Any "special" sub-types marked for last school year, should be un-checked for this year!

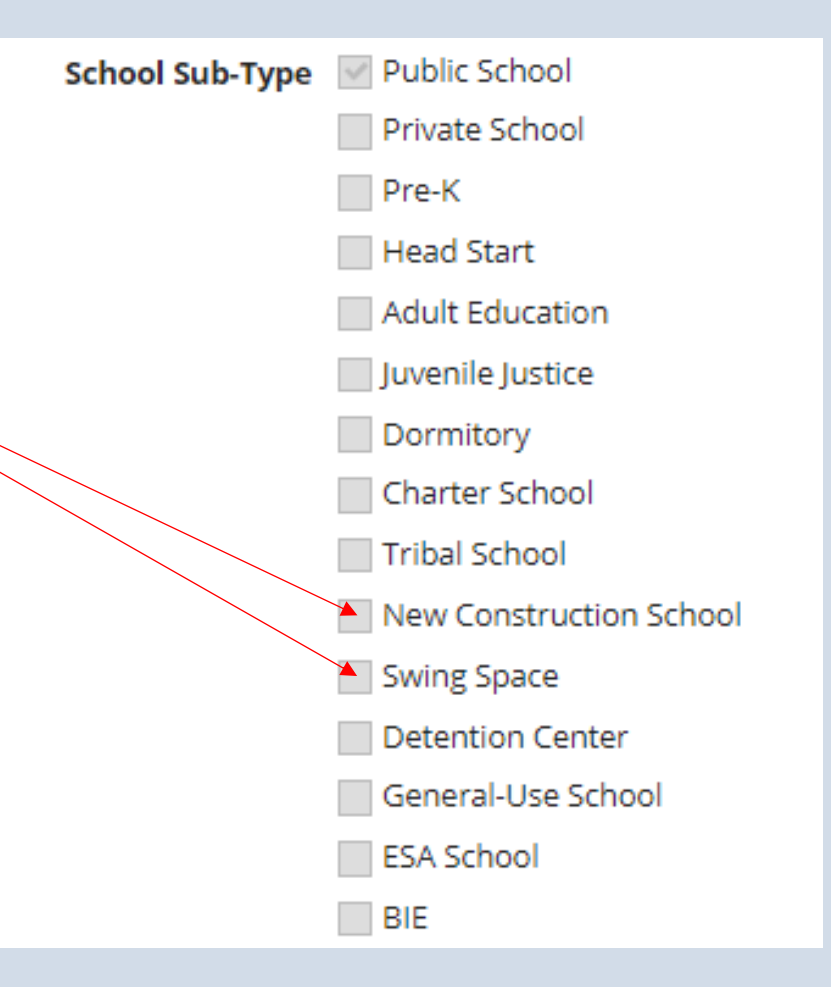

- Complete Student Counts, CEP, and NSLP based on file we send you.
- Student Counts for discount are no longer tied to C2 budget counts.
- Discount and NSLP/CEP numbers should be updated yearly.
- C2 budget numbers do not have to be updated unless you are requesting a budget adjustment (Slide 27)

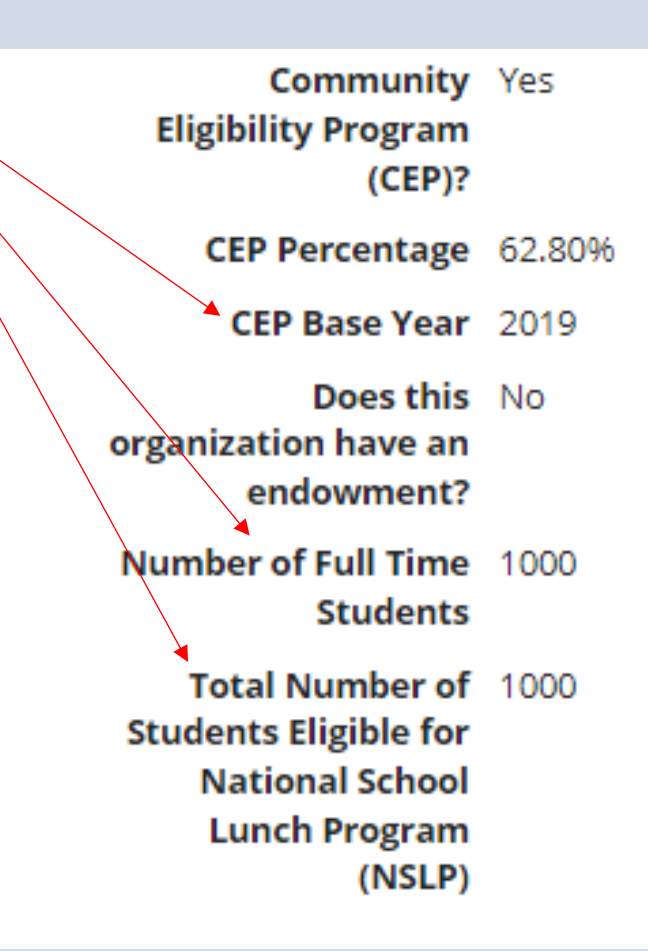

- If you are part of a LEA, schools should mark 'Yes'.
- Charters are NOT part of school districts in North Carolina and should NEVER mark yes.

Is this school part of Yes a school district? State School Code State LEA Code NCES Public State Code NCES Public District Code NCES Public Building Code

# Updating Parent and Child Entity Profiles

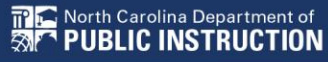

### How to Update a Parent Entity Profile:

- From the landing page, click the parent entity name, either from the Welcome message at the top of the page or the first entry in the **My Entities** section.
- (See next slides for a closer look.)

| Univ<br>Adm                            | Training<br><b>/ersal Service</b><br>hinistrative Co |            |          |             | Funding Request Repo<br>Form 500   SPIN Chang<br>Help | rt   FCC Form 470   FCC f<br>e   Service Substitution | orm 471   FCC Form<br>  Manage Organizati | 486   Appeal   IDI<br>ions   USAC Websi | ) Extension   FCC<br>te   Contact Us |
|----------------------------------------|------------------------------------------------------|------------|----------|-------------|-------------------------------------------------------|-------------------------------------------------------|-------------------------------------------|-----------------------------------------|--------------------------------------|
| Velcome <mark>, School District</mark> | 400243!                                              |            |          |             |                                                       |                                                       |                                           |                                         |                                      |
| Pending Inquir                         | les                                                  |            |          |             |                                                       |                                                       |                                           |                                         |                                      |
| Туре                                   | Select a Type                                        |            |          | -           | Application/Request                                   | Enter an Application/Re                               | equest ID or Nickname                     |                                         |                                      |
| Funding Year                           | Select a Funding Year                                |            |          | -           |                                                       |                                                       |                                           |                                         |                                      |
|                                        |                                                      |            |          |             |                                                       |                                                       |                                           | APPLY FILTERS                           | CLEAR FILTERS                        |
|                                        |                                                      |            |          | No item     | is available                                          |                                                       |                                           |                                         |                                      |
| Notifications                          |                                                      |            |          |             |                                                       |                                                       |                                           |                                         |                                      |
| Notification Type                      | Please select a value                                |            |          | -           | Status 😧                                              |                                                       |                                           |                                         |                                      |
| Funding Year                           | Select a Funding Year                                |            |          | •           |                                                       | <ul> <li>Generated</li> <li>Not Generated</li> </ul>  |                                           |                                         |                                      |
| Notification                           | C                                                    | escription |          | Issued Date | Generated                                             | Ву                                                    | Generated On                              |                                         |                                      |
|                                        |                                                      |            |          | No item     | is available                                          |                                                       |                                           |                                         |                                      |
| wy Entitles                            |                                                      |            |          |             |                                                       |                                                       |                                           |                                         |                                      |
| Entity                                 |                                                      |            | Entity N | lumber      | City                                                  |                                                       | State                                     | Zip Code                                |                                      |
| School District 400243                 |                                                      |            | 17451    |             | Washingto                                             | on                                                    | DC                                        | 20005                                   |                                      |

# How to Update a <u>Parent</u> Entity Profile:

#### My Applicant Landing Page

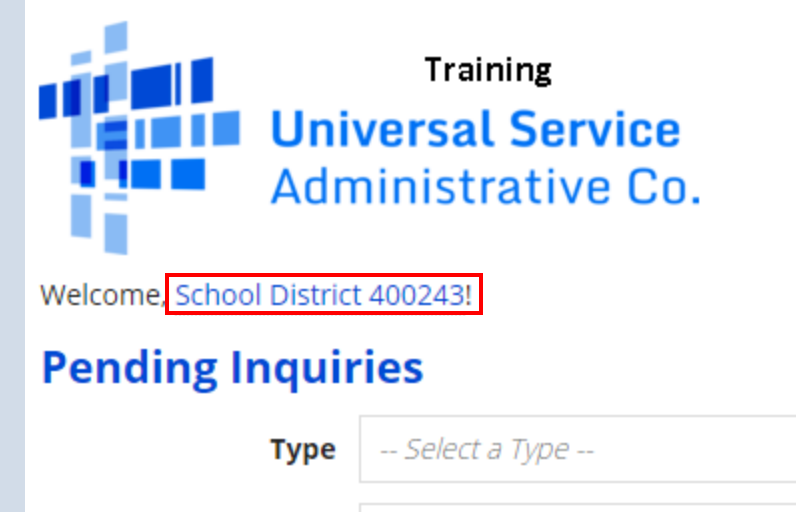

Funding Year

-- Select a Funding Year --

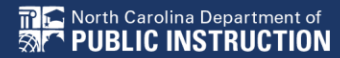

# How to Update a <u>Parent</u> Entity Profile:

| My Entities |  |  |  |  |  |  |
|-------------|--|--|--|--|--|--|
|             |  |  |  |  |  |  |
|             |  |  |  |  |  |  |
|             |  |  |  |  |  |  |
|             |  |  |  |  |  |  |
|             |  |  |  |  |  |  |
|             |  |  |  |  |  |  |

### How to Update a <u>Parent</u> Entity Profile:

• From the parent entity's profile page, choose MANAGE ORGANIZATION. You can also choose Related Actions and then choose Manage Organization from the resulting list.

| Records / Applicant En #17451 - Se | District 4                | 100243                |                        |               | ORGANIZATI          | ON CREATE A C | USTOMER SERVIO  | CE CA         | MANAGE ORGANIZATION RELATI |                 |
|------------------------------------|---------------------------|-----------------------|------------------------|---------------|---------------------|---------------|-----------------|---------------|----------------------------|-----------------|
| Summary Custon                     | ner Service               | Modifications         | Additional Information | Discount Rate | Category Two Budget | Contracts     | FCC Forms       | FRN Appeals   | News                       | Related Actions |
| Organization                       | Details                   |                       |                        |               |                     |               |                 |               |                            |                 |
| Name                               | School Distr              | ict 400243            |                        |               | App                 | icant Type    | School District |               |                            |                 |
| Entity Number                      | 17451                     |                       |                        |               |                     | Status        | Active          |               |                            |                 |
| FCC Registration<br>Number         | 0123456789                |                       |                        |               |                     |               |                 |               |                            |                 |
| Contact Inform                     | nation                    |                       |                        |               |                     |               |                 |               |                            |                 |
| Physical Address                   | 700 12th St               | NW #900               |                        |               | Phor                | e Number      | 123-456-7890    |               |                            |                 |
|                                    | Washington                | , DC 20005            |                        |               |                     | Email         | sd_400243@test  | mail.usac.org |                            |                 |
| Mailing Address                    | 700 12th St<br>Washington | NW #900<br>, DC 20005 |                        |               | W                   | ebsite URL    |                 |               |                            |                 |

# How to Update a <u>Child</u> Entity Profile:

• From your Applicant Landing Page, find the **My Entities** section and click on the child entity name to edit that is in blue.

| Welcome, School District    | 400243!               |        |                  |                   |         |               |                |  |
|-----------------------------|-----------------------|--------|------------------|-------------------|---------|---------------|----------------|--|
| Pending Inquir              | ies                   |        |                  |                   |         |               |                |  |
| Туре                        | Select a Type         |        | Applic           | ation/Request Ent |         |               |                |  |
| Funding Year                | Select a Funding Yea  | ЭГ     |                  |                   |         |               |                |  |
|                             |                       |        |                  |                   |         |               |                |  |
|                             |                       |        |                  |                   |         |               |                |  |
| Pending COMAD Inquiries     | are not included.     |        |                  |                   |         |               |                |  |
| Application/Request N       | lumber                | Nickna | ame Inquiry Name |                   | 0       | Outreach Type |                |  |
|                             |                       |        |                  |                   | No itom | - available   |                |  |
|                             |                       |        |                  |                   | Nonems  | avaliable     |                |  |
| Notifications               |                       |        |                  |                   |         |               |                |  |
| Notification Type           | Please select a value |        |                  |                   | •       |               | Status 🕜 💿 All |  |
|                             |                       |        |                  |                   |         |               | ⊖ Gen          |  |
| Funding Year                | Select a Funding Yea  | ar     |                  |                   | •       |               | ⊖ Not          |  |
| Notification                | Description           |        |                  | Issued Date       |         |               | Generated By   |  |
|                             | No items available    |        |                  |                   |         |               |                |  |
|                             |                       |        |                  |                   |         |               |                |  |
| My Entities                 |                       |        |                  |                   |         |               |                |  |
| Entity                      |                       |        |                  | Entity Num        | ber     | City          |                |  |
| School District 400243      |                       |        |                  | 17451             |         |               | Washington     |  |
| School 1 In District 400243 |                       |        |                  | 18435             |         | DC            |                |  |
| School 2 In District 400    | 243                   |        |                  | 18436             |         |               | DC             |  |
| School 3 In District 400    | 243                   |        |                  | 18437             |         |               | DC             |  |
|                             |                       |        |                  |                   |         |               |                |  |

### How to Update a <u>Child</u> Entity Profile:

• From the child entity profile, click **MANAGE ORGANIZATION**. You can then update the child entity in the same way you updated the parent entity.

| Summary Additional Information Category Two Budget Contracts FCC Forms News Related Actions                                                                                                    | Records / Applicant En<br>#18435 - So | chool 1 In District 400243                    |                |                 |                                   | MANAGE ORGANIZATION | MANAGE ANNEXES |
|----------------------------------------------------------------------------------------------------|---------------------------------------|-----------------------------------------------|----------------|-----------------|-----------------------------------|---------------------|----------------|
| Organization Details       Applicant Type       School         Name       School 1 In District 400243       Applicant Type       School         Entity Number       18435       Status       Active         FCC Registration       0123456789       Number       View         Number       View       View       View         Physical Address       700 12th St NW #900       Phone Number       123-456-7890 | Summary Additio                       | nal Information Category Two Budget Contracts | FCC Forms News | Related Actions |                                   |                     | -              |
| NameSchool 1 In District 400243Applicant TypeSchoolEntity Number18435StatusActiveFCC Registration<br>Number01234567890123456789StatusContact InformationFCC RegistrationStatusStatusPhysical Address700 12th St NW #900Phone Number123-456-7890                                                                                                    | Organization                          | Details                                       |                |                 |                                   |                     |                |
| Entity Number 18435   FCC Registration 0123456789   Number *                                                                                                    | Name                                  | School 1 In District 400243                   |                | Applicant Type  | School                            |                     |                |
| FCC Registration       0123456789         Number       Contact Information         Physical Address       700 12th St NW #900         Phone Number       123-456-7890                                                                                                    | Entity Number                         | 18435                                         |                | Status          | Active                            |                     |                |
| Contact Information         Physical Address       700 12th St NW #900         Phone Number       123-456-7890                                                                                                    | FCC Registration<br>Number            | 0123456789                                    |                |                 |                                   |                     |                |
| Physical Address 700 12th St NW #900 Phone Number 123-456-7890                                                                                                    | <b>Contact Inform</b>                 | nation                                        |                |                 |                                   |                     |                |
|                                                                                                    | <b>Physical Address</b>               | 700 12th St NW #900                           |                | Phone Number    | 123-456-7890                      |                     |                |
| DC, DC 20005 Email s1_in_sd_400243@testmail.usac.org                                                                                                    |                                       | DC, DC 20005                                  |                | Email           | s1_in_sd_400243@testmail.usac.org | 3                   |                |
| Mailing Address         700 12th St NW #900         Website URL           DC, DC 20005         Website URL                                                                                                    | Mailing Address                       | 700 12th St NW #900<br>DC, DC 20005           |                | Website URL     |                                   |                     |                |

# **Changes to FY2022 Entity Profiles**

- Good news? None for FY22! **But....**keep in mind the changes from FY21:
  - Parent and child entity attributes section now consistently labeled
     Applicant Information
  - Layout improved for readability
  - New section added for C2 Budget Information for both schools and libraries
  - Student counts for school districts
    - Entered separately for discounts and C2 budgets
    - School districts can enter one number on the school district profile for C2 budget purposes.

# **Entity Profiles – C2 Budgets**

**Options:** Report one student count number for the school district or allow EPC to total the individual school student counts.

**NOTE:** For school districts with 10 or fewer schools, we recommend that you enter your student counts individually by school to maximize the number of options available for your C2 budget calculation.

#### Category Two (C2) Budget Information

We calculate your Category Two budget and your discount rate separately, and so we c count from year to year within a Category Two budget cycle, so this number needs to b

How does the district report its student count for Category Two budget?

One number for my whole district

A number for each school in the district

#### Sum of Student Counts of all Schools in the District

1418

# **Entity Profiles – C2 Budgets**

 Only change your C2 budget if your student count drastically changed. Please consult with us if you have a major student increase or decrease.

#### **Category Two (C2) Budget Information**

We calculate your Category Two budget and your discount rate separately, and so we collect separate numbers for each. You are allowed to re-use your Category Two student count from year to year within a Category Two budget cycle, so this number needs to be updated less frequently than the student count for your discount rate.

#### How does the district report its student count for Category Two budget? 🕑 \*

| One number for my whole district           |     |
|--------------------------------------------|-----|
| O A number for each school in the district |     |
| District Student Count *                   |     |
| 33000                                      |     |
| FCC Registration Number 😢                  |     |
| 0123456789                                 |     |
|                                            |     |
| CANCEL                                     | ИІТ |

### **Entity Profiles – C2 Budgets**

• The "Eligible for C2 budget?" column indicates each school that can be included in the district's C2 budget calculation.

#### **Category Two (C2) Budget Information**

We calculate your Category Two budget and your discount rate separately, and so we collect separate numbers for each. You are allowed to re-use your Category Two student count from year to year within a Category Two budget cycle, so this number needs to be updated less frequently than the student count for your discount rate.

How does the district report its student count for Category Two budget? ?

One number for my whole district

A number for each school in the district

Sum of Student Counts of all Schools in the District

#### 3

#### **School Information**

#### Entity Number or Name

-- Please enter an entity name(at least 3 characters) or an entity number --

|               |                             |                              |                                      |                         | APPLY FILTERS | CLEAR FILTERS |
|---------------|-----------------------------|------------------------------|--------------------------------------|-------------------------|---------------|---------------|
| Entity Number | Entity Name                 | Total Students for C2 budget | Is the student count<br>estimated? 📀 | Eligible for C2 budget? |               |               |
| 18435         | School 1 In District 400243 | 1                            | N/A                                  | •                       | EDIT          |               |
| 18436         | School 2 In District 400243 | 1                            | N/A                                  | •                       | EDIT          |               |
| 18437         | School 3 In District 400243 | 1                            | N/A                                  | •                       | EDIT          |               |
|               |                             |                              |                                      |                         |               |               |

### Name your modification and Submit

Please name your modification in this format:
 School Name, Funding Year, and what you're changing
 Example: ABC School, FY22, Added 2 new schools

#### **Organization Modification Nickname**

All changes to your organization can be seen on the Modifications page found in the menu on your left under Modifications. Please enter a short description of the modification made in the field below.

#### Modification Nickname\*

New budget number due to increased enrollment 11-23-2021

CANCEL

SUBMIT

#### **Applicant Information**

Туре

Library System Sub- 🗹 Public Library System

Private Library System

#### **Category Two Budget Information**

Sum of Square 87500 Footage of All Libraries in the System

**Main Library Branch** 

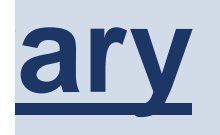

#### is checked and you have your dated.

# **Entity Profiles - Library**

For library systems, EPC calculates the total square footage of the system's library branches.

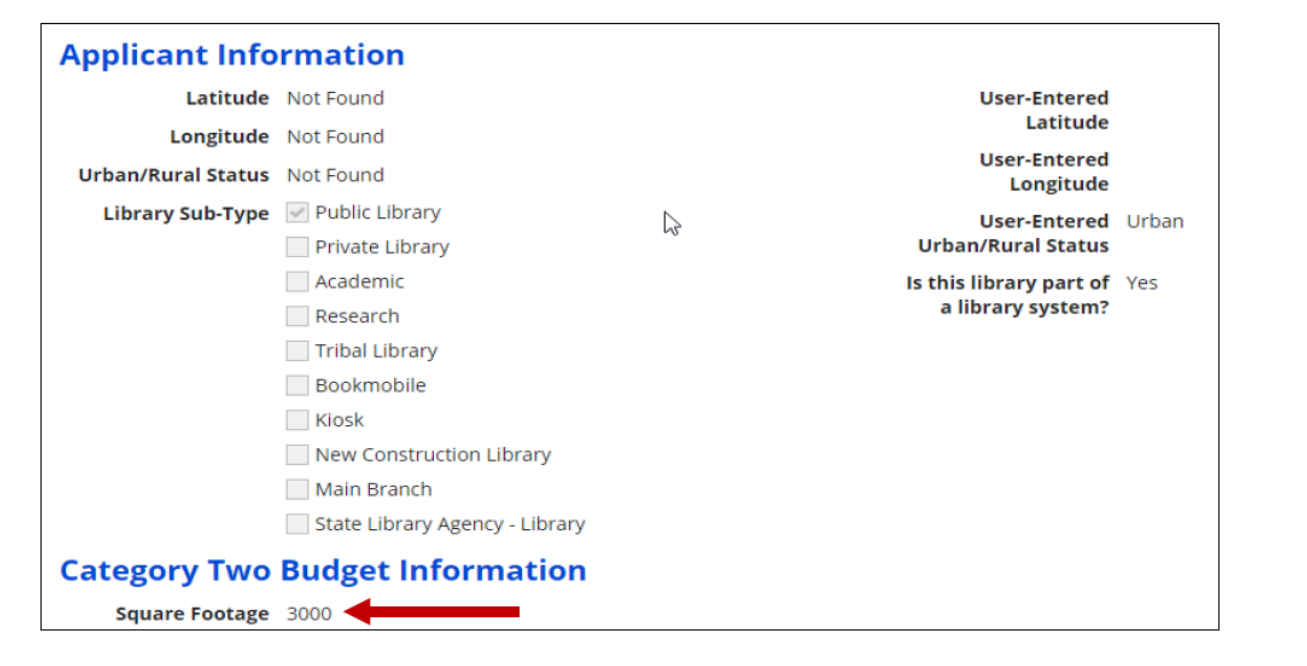

#### Resources

- NC E-rate Website: <a href="https://sci.fi.ncsu.edu/">https://sci.fi.ncsu.edu/</a>
- 2022 E-rate Handbook: <a href="https://www.livebinders.com/b/2821883">https://www.livebinders.com/b/2821883</a>

### **Administrative Window**

Funding Year 2022 – Created November 2021

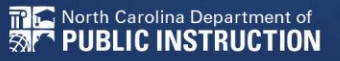